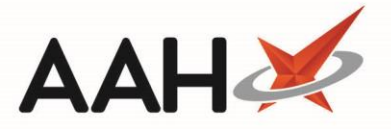

## Sending a Dispense Notification

If you want to batch scan several prescriptions to send dispense notifications, please refer to the Scan to Send Dispense Notifications article.

Whenever applicable, if you want your claim to apply for the current calendar month, you need to ensure you send dispense notifications <u>before</u> the end of the month and your claim <u>before</u> the 5<sup>th</sup> of the following month.

Schedule 2, 3 and 4 prescriptions are only valid for **28 days**, which means that the prescription might potentially expire <u>before</u> the cut-off date for dispense notifications. We highly recommend you send the dispense notification within 28 days of the prescription issue date, ideally immediately after the patient has collected their prescription.

You will be unable to send a dispense notification for Schedule 2 or 3 (if configured) CD prescriptions until all items have been marked as Collected. If you attempt to send a dispense notification for an item awaiting collection, the CDR Dispensed Goods window will trigger for you to save to the item(s) as Collected to the CD Register before sending the DN.

- 1. To begin, open the ETP Main Screen from the ProScript Connect Main Screen by clicking the [ETP] shortcut button, or by pressing [Ctrl+E].
- From the ETP Main Screen, highlight a prescription marked as Dispensed and select the [F3 Send Dispense] button.
- 3. The system will poll the NHS Spine and send the dispense notification. The ETP Main Screen updates to display the prescription with a Dispense Notification Success status.

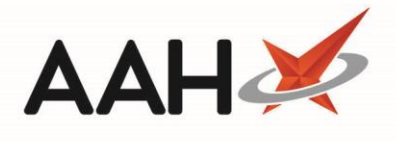

| ProScript Connect ▼<br>31 January 2019 12:10 | Search (CTRL+S) 🗸 🗸                                                                                                    |                           | 🕕   🗔   Respon               | sible Pharmacist | Victoria Smith   User Th                   | ne Supervisor 🗕 🗖 🗙                     |  |
|----------------------------------------------|----------------------------------------------------------------------------------------------------|---------------------------|------------------------------|------------------|--------------------------------------------|-----------------------------------------|--|
| My shortcuts +                               | Search Workflow Manager ETP ×                                                                                                    |                           |                              |                  |                                            |                                         |  |
| F2<br>Reprints                               | F1 - Send / Receive F2 - View F3 - Send Dis                                                                                                    | pense F4 - Send Claim     | F5 - Additional Functions    | F6 - Nom         | inated Scripts F7 - Re                     | eturn Script F8 - Re-Send               |  |
| F6<br>Ordering<br>F7                         | F9 - Nominated Dispensary View PMR 1 - Reports Re-process Script Request Next Episode View PMR                                                                                                    |                           |                              |                  |                                            |                                         |  |
| Overdue Scripts<br>F8                        | Prescriptions Requests Nomination Requests Pilters                                                                                                    |                           |                              |                  |                                            |                                         |  |
| MDS Prep<br>F9                               | All Dates     Filter Prescription On     Prescriptions Due to expire by Select a date 15                                                                                                    |                           |                              |                  |                                            |                                         |  |
| MDS Scripts Due                              | R1       From       Select a date       IS       Dispense Notification Success       IS       Show Deleted         R1       From       Select a date       IS       Dispense Notification Success       IS       Show Deleted         R1       From       Select a date       IS       Dispense Notification Success       IS       Show Deleted         R1       From       Select a date       IS       Dispense Notification Success       IS       Show Deleted         R1       From       Select a date       IS       Dispense Notification Success       IS       Show Deleted         R1       From       Select a date       IS       Dispense Notification Success       IS       Show Deleted         R2       From       Select a date       IS       Dispense Notification Success       IS       Dispense Notification Success |                           |                              |                  |                                            |                                         |  |
| Stock Manager                                | Search Search Patient, Script ID, DOB                                                                                                    |                           |                              |                  |                                            |                                         |  |
| Ctrl O<br>MDS Manager                        | Version         Date         Expiry Date         Patient           R2         29/01/2019         17/06/2019         MCHALE C                                                                                                    | Cleve Gerald (Mr)         | Token<br>Paving              | Treatment Type   | Rx Type<br>FP10                            | Status<br>Dispense Notification Success |  |
| F11<br>ETP                                   | R2 29/01/2019 17/06/2019 MCHALE,                                                                                                    | REQUIRES ATTENTION Script | Edited Paying                | Acute            | FP10                                       | Dispense Notification Success           |  |
| Ctrl E<br>Script Q                           |                                                                                                    |                           |                              |                  |                                            |                                         |  |
| RMS<br>Ctri P                                |                                                                                                    |                           |                              |                  |                                            |                                         |  |
| Curk                                         |                                                                                                    |                           |                              |                  |                                            |                                         |  |
|                                              |                                                                                                    |                           |                              |                  |                                            |                                         |  |
|                                              | Drug Description Q                                                                                                    | Juantity                  | Dosage Ex<br>One To Be Taken | xpiry Date       | [944 637 0876]<br>CHALE, Cleve Gerald (N   | EXEMPT (H)                              |  |
|                                              | Propranolol 10mg tablets 2                                                                                                    | 8 tablet                  | Twice A Day 1                | .7/06/2019 21    | Besford Close, Luton, LU                   | 2 8TX =                                 |  |
|                                              | Age: 45 years 4 months                                                                                                    |                           |                              |                  |                                            |                                         |  |
|                                              | Total (based on filters) Line items: 2 Scripts: 2 Redeem Owing/Partial                                                                                                    |                           |                              | ving/Partial     | Elected Services EPS Registered CDDM Antin |                                         |  |
|                                              | The total number of responses returned in this nominated retrieval was 0 script(s).<br>The download of nominated prescriptions batch no. bb9d5a76-5747-47c1-9f79-f46d472e4274 was successful.<br>Nomination release prescription request: Message send                                                                                                    |                           |                              |                  |                                            |                                         |  |
|                                              |                                                                                                    |                           |                              |                  |                                            |                                         |  |
|                                              | The total number of responses returned in this nominated retrieval was 0 script(s).                                                                                                    |                           |                              |                  |                                            |                                         |  |

## **Revision History**

| Version Number | Date                        | Revision Details | Author(s)            |
|----------------|-----------------------------|------------------|----------------------|
| 1.0            | 29 <sup>th</sup> April 2019 |                  | Joanne Hibbert-Gorst |
|                |                             |                  |                      |
|                |                             |                  |                      |

## **Contact us**

For more information contact: **Telephone: 0344 209 2601** 

Not to be reproduced or copied without the consent of AAH Pharmaceuticals Limited 2019.